## TUTORIAL PARA REMATRÍCULA NO SIGAA

1º Passo:

Acesse <u>http://sistemas.unir.br/</u>. Em seguida, clique no quadro laranja à esquerda da tela, em que está escrito **"SIGAA"**.

| <ul> <li>Sistemas</li> <li>★ +</li> <li>★ → C ③ Não seguro sistemas.unir.br</li> </ul> | 0                        | [ <mark> □</mark><br>& Q ☆ Anônima 😓 : |
|----------------------------------------------------------------------------------------|--------------------------|----------------------------------------|
| Sistemas                                                                               |                          |                                        |
| sos                                                                                    | SINGU                    | S SEI                                  |
|                                                                                        | Criar/Recuperar<br>Senha |                                        |
| E-mail                                                                                 | PAD                      | PROCEA                                 |
| InfoPIBIC                                                                              | SIP SIP                  | Almox                                  |
| 📀 E 📋 🛛 🕥 🚾                                                                            |                          | PT 🔺 🧠 隆 🔐 22:49<br>02/09/2019         |

## 2º Passo:

Clique no botão "Login".

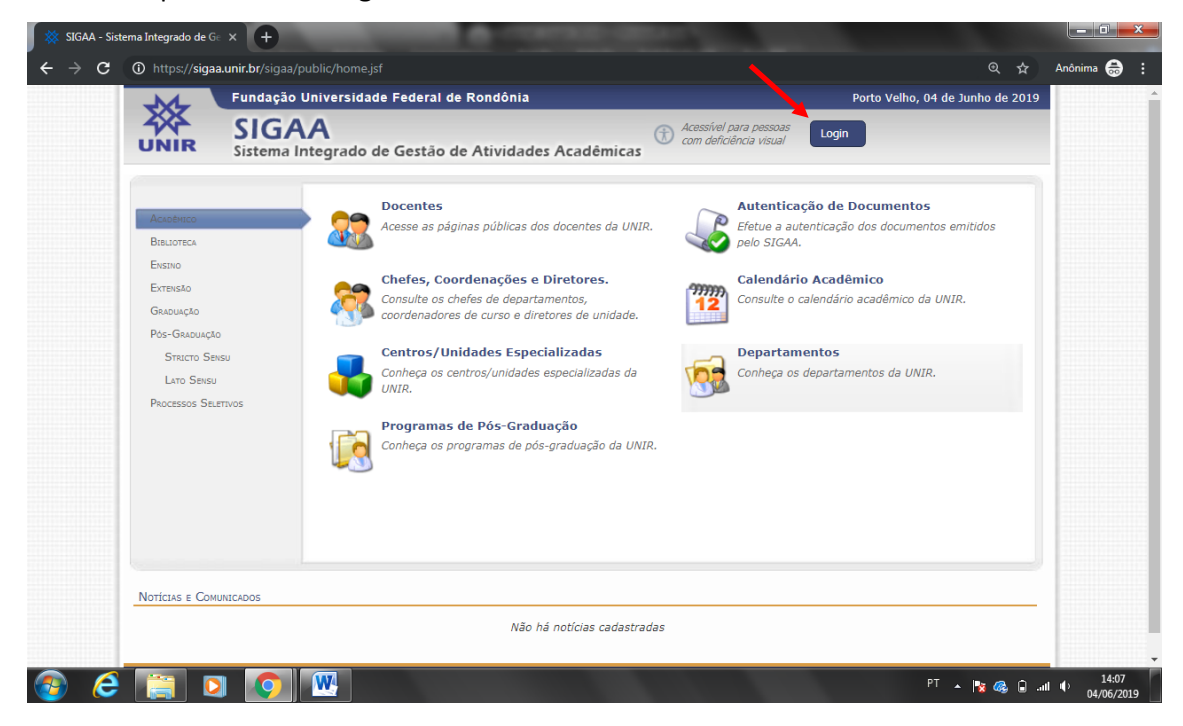

Informe os dados: "USUÁRIO" e "SENHA". Sempre aqueles que você informou no cadastro.

| UNIR - SIGAA - Sistema Ir                                                                                                    | ntegrado de Gestão de Ativida      | ides Acadêmicas                                                                                                  |                                           | ч н)<br>                                             |  |  |
|----------------------------------------------------------------------------------------------------|------------------------------------|----------------------------------------------------------------------------------------------------|-------------------------------------------|------------------------------------------------------|--|--|
| SIGAA<br>(Acadêmico)                                                                                                    | SIPAC<br>(Administrativo)          | SIGRH<br>(Recursos Humanos)                                                                                      | <b>SIGPP</b><br>(Planejamento e Projetos) | <b>SIGED</b><br>(Gestão Eletrônica de<br>Documentos) |  |  |
| <b>SIGAdmin</b><br>(Administração e Comunicação)                                                                                                    |                                    |                                                                                                    |                                           |                                                      |  |  |
|                                                                                                    | Entrar no S                        | erar e-mail de confirmação de «<br>Esqueci meu login<br>Esqueci minha senha<br>Sistema<br>ário: deinter<br>Inha: | adastro                                   |                                                      |  |  |
| Entrar       Professor ou Funcionário,<br>caso ainda não possua cadastro no SIGAA,<br>cique no link abaixo.     Aluno,<br>caso ainda não possua cadastro no SIGAA,<br>cique no link abaixo.       Cadastre-se     Cadastre-se |                                    |                                                                                                    |                                           |                                                      |  |  |
| SIGAA   Din                                                                                                    | etoria de Tecnologia da Informação | - (69) 2182-2176   Copyright © 2006                                                                              | 2019 - UNIR - SigBoss.unir.br.SigBoss     | s - v3.32.17                                         |  |  |

O sistema te guiará para a página do discente.

| 🕺 SIGAA - Sistema Int                         | tegrado de Ge 🗙 🛛 💥 SIGA      | A- Sistema Integrado de G     | × +                  |                  |              |              | -                            |                                    |                                                |                |             |         |
|-----------------------------------------------|-------------------------------|-------------------------------|----------------------|------------------|--------------|--------------|------------------------------|------------------------------------|------------------------------------------------|----------------|-------------|---------|
| $\leftrightarrow$ $\rightarrow$ C $\square$ s | sigaa.unir.br/sigaa/portais/o |                               |                      |                  |              |              |                              |                                    |                                                |                | Anônima     | 🖨 :     |
| 2                                             | XX UNIR                       |                               |                      |                  |              |              |                              | At                                 | A A⁻ (                                         |                |             | Â       |
|                                               | sigaa                         |                               |                      |                  |              |              | 🗰 🖂 Educ                     | cação Básica Interculti<br>Seme    | ural - Licenciatu<br>estre atual: <b>201</b> 9 |                |             |         |
|                                               | Ensino 🔻 Mobilidade 🔻         | Pesquisa 🔻 Extensâ            | o 🔻 Monitoria 🔻      | Ações Associadas | Biblioteca   | Bolsas       | Ambientes '                  | Virtuais 🔻 Outros                  | -                                              |                |             |         |
|                                               |                               |                               |                      |                  |              | K Hist       | tórico Declar.<br>lêmico vín | ação de Atestado<br>Inculo matrícu | de Avalia<br>la institu                        | ação<br>cional |             |         |
|                                               | Minhas turmas                 |                               |                      |                  |              |              |                              |                                    | Ver turma                                      | s anteriores   |             | - 1     |
|                                               | Você não possui turmas i      | matriculadas para <b>2019</b> | 2                    |                  |              |              |                              |                                    |                                                |                |             |         |
|                                               | Fórum do curso                | Cadactrar                     | ava tápica. L. Var t | adas as tánicas  | Calendá      | rio          |                              | Consult                            | tar Calendário                                 | Acadêmico      |             |         |
|                                               | Tápico                        | Cauastrar i                   | ovo topico   vei t   | ouos os topicos  | < >          |              | 1 - 7 de se                  | t de 2019                          | M                                              | lês Semana     |             |         |
|                                               | Topico                        |                               |                      |                  | dom<br>01/09 | seg<br>02/09 | ter 03/09 0                  | qua qui 05/09<br>4/09              | sex 06/09                                      | sáb<br>07/09   |             |         |
|                                               |                               |                               |                      |                  |              | Inicio da m  |                              |                                    |                                                |                |             |         |
| 🎯 💪 👖                                         |                               |                               |                      |                  |              |              |                              |                                    | PT                                             | - 💊 🔯 📴        | .atl €) 02/ | 09/2019 |

Clique no menu "Ensino". Depois clique no submenu "Matrícula On-line" e em "Realizar Matrícula".

| 🕺 SIGAA - Sistema Integrado de Ge 🗙 🕺 🕺 SIGAA- Sistema Ir       | tegrado de Ge                | × +              |                       |            |                            |                           |                |                            |                                           |                |          |                   | ×   |
|-----------------------------------------------------------------|------------------------------|------------------|-----------------------|------------|----------------------------|---------------------------|----------------|----------------------------|-------------------------------------------|----------------|----------|-------------------|-----|
| ← → C 🔒 sigaa.unir.br/sigaa/portais/discente/br                 |                              |                  |                       |            |                            |                           |                |                            |                                           |                |          | Anônima 🌐         | :   |
| ź∰ UNIR                                                         |                              |                  |                       |            |                            |                           |                | At                         | ΑĀ                                        | $\bigcirc$     | )        |                   | Â   |
| sigaa                                                           |                              |                  |                       |            |                            | ₩⋈                        | Educação Bá    | isica Interculti<br>Semi   | ural - Licencia<br>estre atual: <b>20</b> | atura<br>19.2  |          |                   |     |
| Ensino 🔻 Mobilidade 👻 Pesquisa                                  | <ul> <li>Extensão</li> </ul> | Monitoria 🔻      | Ações Associadas 🔻    | Biblioteca | <ul> <li>Bolsas</li> </ul> | <ul> <li>Ambie</li> </ul> | entes Virtuais | <ul> <li>Outros</li> </ul> |                                           |                |          |                   |     |
| Consultar Minhas Notas                                          |                              |                  |                       |            |                            |                           |                |                            |                                           | - <del>-</del> | _        |                   |     |
| Consultar Índices Acadêmicos                                    |                              |                  |                       |            |                            |                           |                |                            | ) l                                       | ii -           | >        |                   |     |
| Emitir Atestado de Matrícula                                    |                              |                  |                       |            | His                        | tórico D                  | Declaração de  | e Atestado                 | de Ava                                    | liação         |          |                   |     |
| Emitir Histórico                                                | Realizar                     | Matrícula        |                       |            | dCdi                       | Jernico                   | VINCUIO        | mauricu                    | id insu                                   | lucional       |          |                   |     |
| Emitir Declaração de Vínculo                                    | Realizar                     | Matrícula em Tu  | rma de Férias         |            |                            |                           |                |                            |                                           |                |          |                   |     |
| Alunos Aptos a Colar Grau                                       | Realizar                     | Matrícula Extrao | rdinária              |            |                            |                           |                |                            | Ver turn                                  | as anteriore   |          |                   |     |
| Avaliação Institucional                                         | Realizar                     | Matrícula Extrao | rdinária em Turma de  |            |                            |                           |                |                            | verturn                                   | las antenore:  |          |                   |     |
| Matrícula On-Line                                               | Férias                       |                  |                       | _          |                            |                           |                |                            |                                           |                |          |                   |     |
| Solicitações de Turma de Férias                                 | Realizar                     | Matrícula com Fl | exibilização de Pré-  |            |                            |                           |                |                            |                                           |                |          |                   |     |
| Trancamento de Matrícula                                        | requisite                    | )                |                       | ıdá        | rio                        |                           |                | Consul                     | tar Calendá                               | rio Acadêmico  | <b>b</b> |                   |     |
| Suspensão de Programa                                           | Ver Con                      | nprovante de Mat | rícula                |            |                            | 1 - 7 d                   | e set de       | 2019                       |                                           | Mês Semana     |          |                   |     |
| Registro de Atividades Autônomas                                | Ver Con                      | nprovante de Mat | rícula para Turmas de | )          | seg<br>02/09               | ter 03/09                 | qua<br>04/09   | qui 05/09                  | sex 06/09                                 | sáb<br>07/09   |          |                   |     |
| Reposição de Avaliação                                          | Férias                       |                  |                       |            | Inicio da m                |                           |                |                            |                                           |                |          |                   |     |
| Produções Acadêmicas                                            | Ver Orie                     | ntações de Matri | cula                  |            |                            |                           |                |                            |                                           |                |          |                   |     |
| Consultar Turmas do Próx. Semestre                              | Ver Res                      | ultado do Proces | amento                |            |                            |                           |                |                            |                                           |                |          |                   |     |
| https://sigaa.unir.br/sigaa/portais/discente/beta/discente.jsf# | Meu Pla                      | no de Matrículas |                       | _          |                            |                           |                |                            |                                           |                |          |                   | ÷   |
| 🚱 🤆 📋 🔽 💽 💌                                                     |                              |                  |                       |            |                            |                           |                |                            | PT                                        | - 🔞 🐚          | 📴 .af    | 23:15<br>02/09/20 | )19 |

O sistema pode solicitar que você atualize seus dados. Se isso ocorrer, preencha as informações que estão faltando no cadastro, informe o requisito de validação junto com a senha e clique em confirmar dados do cadastro.

5º Passo:

Clique em "Iniciar seleção de turmas".

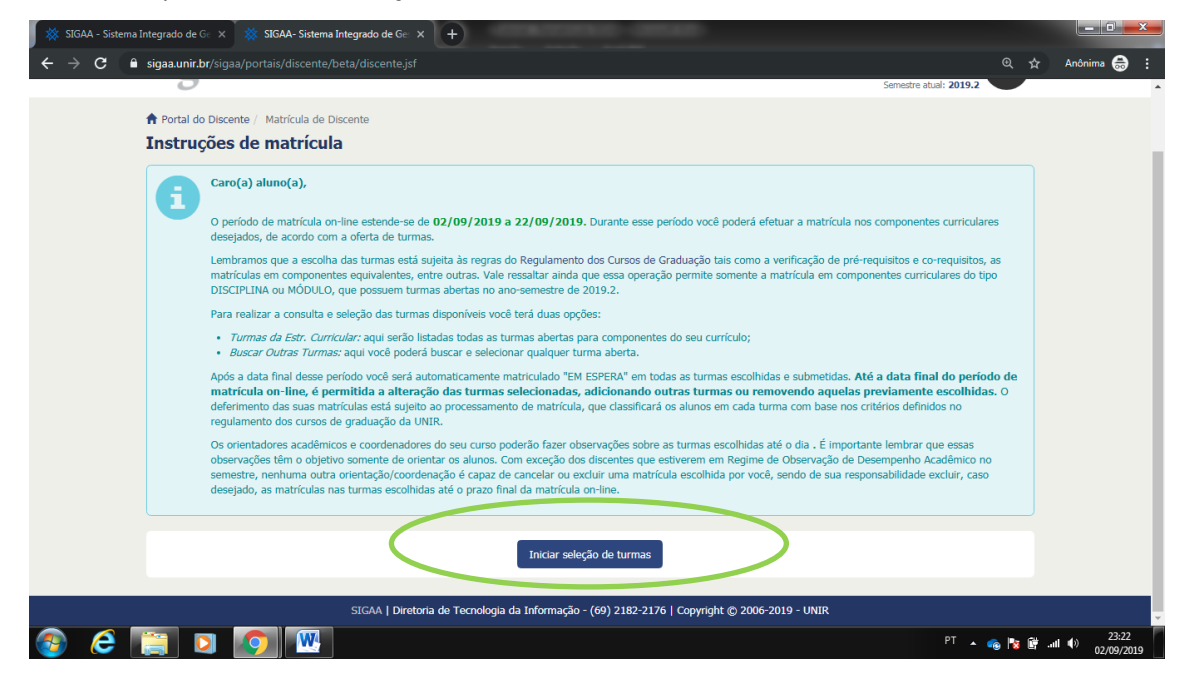

Clique na caixa de seleção das disciplinas que irá cursar na etapa. Observe o nível em que as disciplinas estão lançadas. No caso abaixo, as disciplinas selecionadas são do 2º período do curso (2º nível).

| 😽 SIGAA - Sistema I | ntegrado c | de G 🛛 🗙 🕺 SIGAA- Sistema Integra              | do de Gei X +                                                                   |                                                                                     |                 |                  |
|---------------------|------------|------------------------------------------------|---------------------------------------------------------------------------------|-------------------------------------------------------------------------------------|-----------------|------------------|
| ← → C 🔒             | sigaa.un   | ir.br/sigaa/graduacao/matricula/tu             |                                                                                 |                                                                                     | @, ☆ An         | iônima 🌐 🚦       |
|                     |            | Matriz Curricular: EDUCAÇÃ<br>Currículo: 20092 | O BÁSICA INTERCULTURAL - JI-PARANÁ - LICE                                       | NCIATURA - Presencial - MT                                                          |                 | î                |
|                     | Turma      | as abertas para os componen                    | tes do seu currículo                                                            |                                                                                     |                 |                  |
|                     |            | ಷ್ಟೆ:                                          | É permitida a matrícula nesse componente 🎝<br>🍳 : Ver detalhes da turma 🐻: Turr | : Não é permitida a matrícula nesse componente<br>na possul reservas para seu curso |                 |                  |
|                     |            | Turma                                          | Docente(s)                                                                      | Horário                                                                             | Local           |                  |
|                     | -          | 2º Nível                                       |                                                                                 |                                                                                     |                 |                  |
|                     | *          | * DAC01228 - ARTE EDUCAÇÃ                      | O INTERCULTURAL II (Obrig. Currículo)                                           |                                                                                     |                 |                  |
|                     | -          | Turma 01                                       | GENIVALDO FROIS SCARAMUZZA                                                      | 4T2 5T12                                                                            | Bloco 7, Sala 5 |                  |
|                     |            | * DAC01229 - INTRODUÇÃO /                      | OS ESTUDOS ANTROPOLÓGICOS I (Obrig                                              | , Currículo)                                                                        |                 |                  |
|                     | 3          | 🍳 🗹 Turma 01                                   | GICELE SUCUPIRA FERNANDES                                                       | 4T34 5T3                                                                            | Bloco 7, Sala 5 |                  |
|                     | 4          | * DAC01230 - TICs - TECNOLO                    | OGIAS DE INFORMAÇÃO E COMUNICAÇÃO                                               | II (Obrig. Currículo)                                                               |                 |                  |
|                     | 3          | 🍳 🗹 Turma 01                                   | ANDREIA TESCHI MOTTA SOUZA                                                      | 4T5 5T45                                                                            | Bloco 7, Sala 5 |                  |
|                     | 4          | * DAC01231 - TEMAS FUNDAN<br>Currículo)        | MENTAIS EM CIÊNCIAS NO CONTEXTO INI                                             | DÍGENA I (Obrig.                                                                    |                 |                  |
|                     | 5          | 🍳 🗹 Turma 01                                   | ANNA FRIDA HATSUE MODRO                                                         | 6T12 7T1                                                                            | Bloco 7, Sala 5 |                  |
|                     |            | * DAC01232 - ORALIDADE E E                     | SCRITA II (Obrig. Currículo)                                                    |                                                                                     |                 |                  |
|                     | 3          | 🍕 🖌 Turma 01                                   | FABIO PEREIRA COUTO                                                             | 6T34 7T3                                                                            | Bloco 7, Sala 5 |                  |
|                     | 4          | * DAC01233 - ETNOMATEMÁT<br>Currículo)         | ICA E TEMAS FUNDAMENTAIS EM MATEM                                               | ÁTICA I (Obrig.                                                                     |                 |                  |
|                     | 3          | 🍳 🗹 Turma 01                                   | KECIO GONGALVES LEITE                                                           | 67T5 2N1                                                                            | Bloco 7, Sala 5 |                  |
|                     | 4          | * DAC01234 - ESTUDOS NA A                      | LDEIA II (Obrig. Currículo)                                                     |                                                                                     |                 |                  |
|                     | 3          | 🍕 🗹 Turma 01                                   | FABIO PEREIRA COUTO                                                             | 2N2 3N1                                                                             | Bloco 7, Sala 5 |                  |
|                     |            | 4º Nível                                       |                                                                                 |                                                                                     |                 |                  |
| 🚳 🙆                 |            |                                                |                                                                                 |                                                                                     | PT 🔺 💊 隊 📴 💵 🔶  | 23:36 02/09/2019 |

Após escolher e selecionar as disciplinas em que deseja se matricular, clique em "Adicionar turmas selecionadas".

| 🕺 SIGAA - Sistema In              | ntegrado d | e Ge 🗙 🏾 🗱               | SIGAA- Sistema Integrad | io de Gei X +                                                        |                        |                      |
|-----------------------------------|------------|--------------------------|-------------------------|----------------------------------------------------------------------|------------------------|----------------------|
| $\leftrightarrow$ $\Rightarrow$ G | sigaa.un   | i <b>r.br</b> /sigaa/gra |                         |                                                                      |                        | 🔍 🕁 Anônima 🌧 🗄      |
|                                   | 3          | ت 🛯 👂                    | Furma 01                | QUESLER FAGUNDES CAMARGOS                                            | 3T12345                | Bloco 1, Sala 2      |
|                                   | *          | * DAC0131                | 14 - ESTUDOS NA AL      | DEIA VII (Obrig. Currículo)                                          |                        |                      |
|                                   | <b>B</b>   | с 📄 т                    | Furma 01                | ANDREIA TESCHI MOTTA SOUZA                                           | 6M123                  | Bloco 1, Sala 2      |
|                                   | 4          | * DAC0131                | 15 - PESQUISA INTE      | RCULTURAL III (Obrig. Currículo)                                     |                        |                      |
|                                   | <b>I</b>   | ت 📃 👔                    | Furma 01                | QUESLER FAGUNDES CAMARGOS                                            | 6M45 7M1               | Bloco 1, Sala 2      |
|                                   | 4          | * DAC0131                | 16 - ESTÁGIO SUPER      | VISIONADO IV (Obrig. Currículo)                                      |                        |                      |
|                                   | <b>1</b>   | с 📄 т                    | Furma 01                | FABIO PEREIRA COUTO                                                  | 4T1234                 | Bloco 1, Sala 2      |
|                                   |            | 13º Nív                  | <i>v</i> el             |                                                                      |                        |                      |
|                                   | 4          | * DAC0133                | 32 - TEMAS FU8NDAI      | MENTAIS EM MATEMÁTICA III (Obrig. Currículo)                         |                        |                      |
|                                   | <b>I</b>   | ् 🔲 ा                    | Furma 01                | KECIO GONCALVES LEITE                                                | 2M12345                | Bloco 1, Sala 3      |
|                                   | 4          | * DAC0133                | 33 - TEMAS FUNDAM       | ENTAIS EM QUÍMICA I (Obrig. Currículo)                               |                        |                      |
|                                   | <b>B</b>   | т 🗌 👂                    | Furma 01                | ANNA FRIDA HATSUE MODRO                                              | 3M12345                | Bloco 1, Sala 3      |
|                                   | *          | * DAC0133                | 84 - ESTUDOS NA AL      | DEIA VII (Obrig. Currículo)                                          |                        |                      |
|                                   | <b>1</b>   | ד 📃 🎓                    | Furma 01                | KECIO GONCALVES LEITE                                                | 4M12                   | Bloco 1, Sala 3      |
|                                   | *          | * DAC0133                | 35 - PESQUISA INTE      | RCULTURAL III (Obrig. Currículo)                                     |                        |                      |
|                                   | <b>1</b>   | R 🗌 T                    | Furma 01                | CARMA MARIA MARTINI                                                  | 4M345 5M1              | Bloco 1, Sala 3      |
|                                   | *          | * DAC0133                | 36 - ESTÁGIO SUPER      | VISIONADO IV (Obrig. Currículo)                                      |                        |                      |
|                                   | 5          | т 🗌 👂                    | Furma 01                | CARMA MARIA MARTINI                                                  | 5M2345                 | Bloco 1, Sala 3      |
|                                   |            |                          |                         | Adicionar turmas selecionadas                                        |                        |                      |
|                                   |            |                          |                         | Chalcondi tamino Selectoriotado                                      |                        |                      |
|                                   |            |                          |                         |                                                                      |                        |                      |
|                                   |            |                          |                         |                                                                      |                        |                      |
| https://sigaa.unir.br/sigaa/      |            |                          | nas_curriculo.jsf# SIGA | AA   Diretoria de Tecnologia da Informação - (69) 2182-2176   Copyri | ght © 2006-2019 - UNIR |                      |
| 🚳 🥭 👖                             |            | 0                        |                         |                                                                      |                        | PT 🔺 📸 隆 📲 🌒 23:46 🖉 |

O sistema informará as disciplinas solicitadas e o horário em que elas serão ofertadas. Agora basta clicar em **"Confirmar matrículas"**.

| SIGAA - Sistema Integrado de G∈ × 🏾 💥 SI                                       | GAA- Sistema Inte                                                       | grado de Gei X +                                                                                                    |                  |             |                    |        |                     |
|--------------------------------------------------------------------------------|-------------------------------------------------------------------------|----------------------------------------------------------------------------------------------------|------------------|-------------|--------------------|--------|---------------------|
| ← → C 🔒 sigaa.unir.br/sigaa/gradu                                              |                                                                         |                                                                                                    |                  |             | @ <u>1</u>         | r Anôr | iima 🗂 🗄            |
| Auda para<br>matricula on-line<br>Dados do discente<br>Di<br>Matriz Cur<br>Cur | Ver as<br>estr. co<br>scente:<br>rícular:<br>EDUCA<br>rrículo:<br>20092 | turmas da<br>rricular<br>Ver equivalentes a<br>estr. curricular<br>Q Buscar turmas<br>abertas<br>D Buscar turmas<br>abertas<br>Ver histórico<br>ÇÃO BÁSICA INTERCULTURAL - JI-PARANĂ - LICENCIATURA - Presencial - MT | Confir<br>matrix | mar<br>ulas | Sair sem<br>salvar |        | ľ                   |
| Turmas selecionada                                                             | IS                                                                      |                                                                                                    |                  |             |                    |        |                     |
| Turr                                                                           | ia Comp. Curri                                                          | a: Remover Turma : Remover Todas as Turmas                                                                                                    | СН               | Ações       |                    |        |                     |
| 01 -                                                                           | DAC01228                                                                | ARTE EDUCAÇÃO INTERCULTURAL II<br>Docente(s): GENIVALDO FROIS SCARAMUZZA                                                                                                    | 60               | Û           |                    |        |                     |
| 01 1                                                                           | DAC01229                                                                | INTRODUÇÃO AOS ESTUDOS ANTROPOLÓGICOS I<br>Docente(s): GICELE SUCUPIRA FERNANDES                                                                                                    | 60               | Û           |                    |        |                     |
| 01                                                                             | DAC01230                                                                | TICS - TECNOLOGIAS DE INFORMAÇÃO E COMUNICAÇÃO II<br>Docente(s): ANDREIA TESCHI MOTTA SOUZA                                                                                                    | 60               | Û           |                    |        |                     |
| 01 1                                                                           | DAC01231                                                                | TEMAS FUNDAMENTAIS EM CIÊNCIAS NO CONTEXTO INDÍGENA I<br>Docente(s): ANNA FRIDA HATSUE MODRO                                                                                                    | 60               | Û           |                    |        |                     |
| 01 -                                                                           | DAC01232                                                                | ORALIDADE E ESCRITA II<br>Docente(s): FABIO PEREIRA COUTO                                                                                                    | 60               | Û           |                    |        |                     |
| 01 1                                                                           | DAC01233                                                                | ETNOMATEMÁTICA E TEMAS FUNDAMENTAIS EM MATEMÁTICA I<br>Docente(s): KECIO GONCALVES LEITE                                                                                                    | 60               | Û           |                    |        |                     |
| 01 1                                                                           | DAC01234                                                                | ESTUDOS NA ALDEIA II<br>Docente(s): FABIO PEREIRA COUTO                                                                                                    | 40               | Û           |                    |        |                     |
|                                                                                |                                                                         |                                                                                                    | Total: 400 horas | 3           |                    |        |                     |
| Quadro de horários                                                             |                                                                         |                                                                                                    |                  |             |                    |        | -                   |
| 🔮 🙆 📋 🖸 📀                                                                      |                                                                         |                                                                                                    |                  |             | PT 🔺 🚳 隆           | aul () | 23:50<br>02/09/2019 |

Será necessário fornecer os dados solicitados e a senha para confirmar a solicitação. Após preencher, clique em **"Confirmar Matrículas".** 

| 🗱 SIGAA - Sistema Integrado de Ge 🗙                     | 🗱 SIGAA- Sistema Integrado de Ge 🗙 🕂                                                                           |                                      |
|---------------------------------------------------------|----------------------------------------------------------------------------------------------------|--------------------------------------|
| $\leftrightarrow$ $\rightarrow$ C $$ sigaa.unir.br/siga |                                                                                                    | 🔍 🛧 Anônima 🌧 🗄                      |
| Mat                                                     | riz Curricular: EDUCAÇÃO BASICA INTERCULTURAL - JI-PARANÀ - LICENCIATURA - Presencial - MT<br>Curriculo: 20092 | •                                    |
| Turmas selec                                            | ionadas                                                                                                    |                                      |
|                                                         | Turma Componente Curricular Local Horário                                                                      |                                      |
|                                                         | 01 DAC01228 - ARTE EDUCAÇÃO INTERCULTURAL II (60h ) Bloco 7, Sala 4T2 5T12 5                                   |                                      |
|                                                         | 01 DAC01229 - INTRODUÇÃO AOS ESTUDOS ANTROPOLÓGICOS I (60h ) 5 4T34 5T3                                        |                                      |
|                                                         | DAC01230 - TICS - TECNOLOGIAS DE INFORMAÇÃO E COMUNICAÇÃO II Bloco 7, Sala<br>(60h ) 5 4TS 5T45                |                                      |
|                                                         | 01 DAC01231 - TEMAS FUNDAMENTAIS EM CIÊNCIAS NO CONTEXTO Bloco 7, Sala<br>INDÍGENA I (60h ) 5 5 6T12 7T1       |                                      |
|                                                         | 01 DAC01232 - ORALIDADE E ESCRITA II (60h ) 5 6T34 7T3                                                         |                                      |
|                                                         | DAC01233 - ETNOMATEMÁTICA E TEMAS FUNDAMENTAIS EM Bloco 7, Sala<br>MATEMÁTICA I (60h ) 5 67T5 2N1              |                                      |
|                                                         | 01 DAC01234 - ESTUDOS NA ALDEIA II (40h.)<br>5 2N2 3N1                                                         |                                      |
|                                                         | 01 DAC01222 - RELAÇÕES INTERÉTNICAS, HISTÓRIA E MEMÓRIA I (60h ) Bloco 1, sala<br>01 21123                     |                                      |
|                                                         | CONFIRME SEUS DADOS                                                                                            |                                      |
|                                                         | Data de Nascimento: * 14/07/1992 🔳                                                                             |                                      |
|                                                         | Senha: *                                                                                                    |                                      |
|                                                         |                                                                                                    |                                      |
|                                                         | Confirmar Matrículas Cancelar                                                                                  |                                      |
| 🚳 🤌 😭 🛛                                                 |                                                                                                    | PT 🔺 <sub>ତ</sub> 隆 📴 .nll 🌒 23:55 🔤 |

O sistema confirmará a solicitação de matrícula, bastando imprimir seu comprovante no botão **"Imprimir Comprovante"**.

| 🕺 SIGAA - Sistema Ir        | stegrado de G∈ × 🛛 💥 SK                        | GAA- Sistema Integrado de Ge                             | × +                                                                  | -                               |                          |                  |                           |
|-----------------------------|------------------------------------------------|----------------------------------------------------------|----------------------------------------------------------------------|---------------------------------|--------------------------|------------------|---------------------------|
| ← → C 🔒                     | sigaa.unir.br/sigaa/gradu                      | acao/matricula/resumo_soli                               | citacoes.jsf                                                         |                                 |                          | Q \$             | Anônima 🌧 🚦               |
|                             | Confirmação<br>Solicitação de                  | o da solicitação de matríco<br>e Matrícula Nº 09395      | ula                                                                  |                                 | e Impr                   | imir comprovante |                           |
|                             | Ir ao Portal do discente                       |                                                          |                                                                      |                                 |                          |                  |                           |
|                             | Dados do discente<br>Dis<br>Matriz Curr<br>Cur | cente:<br>icular: EDUCAÇÃO BÁSICA<br>rículo: 20092       | Ver histórico<br>INTERCULTURAL - JI-PARANÁ - LICENCIATUR             | A - Presencial - M              | т                        |                  |                           |
|                             | Turmas selecionada                             | s                                                        |                                                                      |                                 |                          |                  |                           |
|                             | Turma                                          | a Componente Curricular                                  |                                                                      | Local                           | Horário                  |                  |                           |
|                             | 01                                             | DAC01228 - ARTE EDUCAÇ                                   | ÃO INTERCULTURAL II (60h )                                           | Bloco 7, Sala<br>5              | 4T2 5T12                 |                  |                           |
|                             | 01                                             | DAC01229 - INTRODUÇÃO                                    | AOS ESTUDOS ANTROPOLÓGICOS I (60h )                                  | Bloco 7, Sala<br>5              | 4T34 5T3                 |                  |                           |
|                             | 01                                             | DAC01230 - TICs - TECNO<br>(60h)                         | LOGIAS DE INFORMAÇÃO E COMUNICAÇÃO II                                | Bloco 7, Sala<br>5              | 4T5 5T45                 |                  |                           |
|                             | 01                                             | DAC01231 - TEMAS FUNDA<br>INDÍGENA I (60h )              | IMENTAIS EM CIÊNCIAS NO CONTEXTO                                     | Bloco 7, Sala<br>5              | 6T12 7T1                 |                  |                           |
|                             | 01                                             | DAC01232 - ORALIDADE E                                   | ESCRITA II (60h )                                                    | Bloco 7, Sala<br>5              | 6T34 7T3                 |                  |                           |
|                             | 01                                             | DAC01233 - ETNOMATEMÁ<br>MATEMÁTICA I (60h )             | TICA E TEMAS FUNDAMENTAIS EM                                         | Bloco 7, Sala<br>5              | 67T5 2N1                 |                  |                           |
| https://sigaa.unir.br/sigaa | /graduacao/matricula/resumo                    | DAC01234 - ESTUDOS NA                                    | ALDEIA II (40h )                                                     | Bloco 7, Sala<br>5              | 2N2 3N1                  |                  |                           |
| 🚳 🤅 👖                       | 📋 🖸 🔦                                          |                                                          |                                                                      |                                 |                          | PT 🔺 🚳 隆 .       | all 🕩 23:58<br>02/09/2019 |
| 🕺 SIGAA - Sistema Ir        | ategrado de G∈ × Č 🔆 Siló                      | GAA- Sistema Integrado de Ge∷                            | × 🚱 Siktema Integrado de Gestão d∈ ×                                 | +                               |                          |                  |                           |
| < → C ●                     | sigaa.unir.br/sigaa/gradu                      |                                                          | te_solicitacoes.jsf                                                  |                                 |                          |                  | Anônima 🌐 🚦               |
|                             |                                                | 袋                                                        | Fundação Universidade Federai<br>Sistema Integrado de Gestão de Ativ | . DE RONDÔNIA<br>VIDADES ACADÊM | ICAS                     |                  | Â                         |
|                             |                                                | UNIR<br>Portal do Discente                               | Емітідо ем 03/09/2019                                                | 00:01                           |                          |                  |                           |
|                             |                                                | Сом                                                      | IPROVANTE DE SOLICITAÇÃO DE M<br>Período 2019.                       | atrícula N°<br>2                | 9 09395                  |                  |                           |
|                             |                                                | Matrícula:<br>Discente:<br>Curso: EDUCA<br>Status: ATIVO | ÇÃO BÁSICA INTERCULTURAL - JI-PAR                                    | ANÁ - LICENCI                   | IATURA - Presencial - MT |                  |                           |

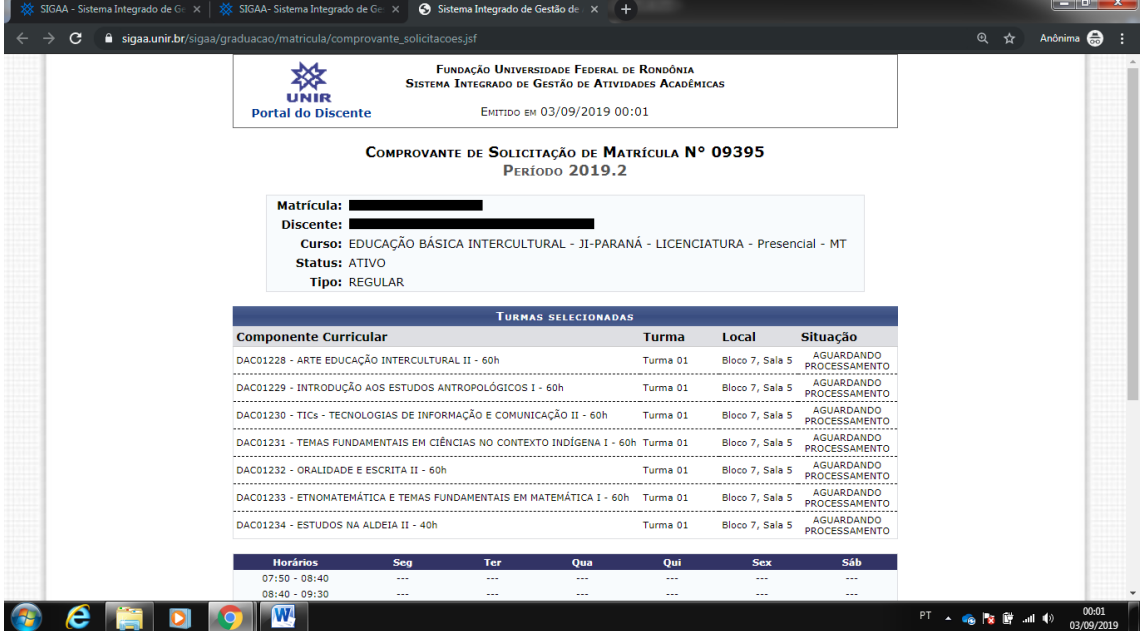